# Steps to Create a New PowerSchool Portal Parent Account

## Step 1: NAVIGATE TO THE PARENT PORTAL LOGIN PAGE

The Parent/Student Portal can be found at the following web address:

https://sgcsd.powerschool.com/public/home.html

This link can also be found on the district's home page, <u>https://www.scotiaglenvilleschools.org/</u>

By clicking on the PowerSchool icon PowerSchool

Once you are at the login screen, click on the "Create Account" tab at the top, then the "Create Account" button:

| Sign In                          | Create Account                                                                            |                                        |
|----------------------------------|-------------------------------------------------------------------------------------------|----------------------------------------|
| reate                            | an Account                                                                                |                                        |
| Create a<br>students<br>preferen | parent account that allows you to<br>with one account. You can also m<br>ces. Learn more. | view all of your<br>anage your account |
|                                  |                                                                                           | Create Account                         |

#### **Step 2: SPECIFY YOUR ACCOUNT INFORMATION**

On the next screen, complete the "Parent Account" form, including your first and last name, personal email address, and desired username and password. We recommend that you use your full email address as the username, to avoid confusion later on.

| reate Parent Account |  |
|----------------------|--|
| First Name           |  |
| Last Name            |  |
| Email                |  |
| Desired Username     |  |
| Password             |  |
| Re-enter Password    |  |
| Password must:       |  |

## Step 3: ENTER ACCESS KEYS FOR ALL CHILDREN

Below the "Parent Account" form, there are spaces provided for the Access Keys (IDs and Passwords) which you were previously provided. You will need at least one Access Key in order to successfully create an account. For each key, enter a "Student Name" which will be used to identify this student in your account, as well as your relationship with the student.

| 1               | rd, and Relationship for each student yo | ou wish to add to your Parent Account |
|-----------------|------------------------------------------|---------------------------------------|
| Student Name    |                                          |                                       |
| Access ID       |                                          |                                       |
| Access Password |                                          |                                       |
| Relationship    | Choose                                   | 0                                     |
| 2               |                                          |                                       |
| Student Name    |                                          |                                       |
| Access ID       |                                          |                                       |
| Access Password |                                          |                                       |
| Relationship    | Choose                                   |                                       |

When you are finished, click the "Enter" button at the bottom of this page.

## Step 4: VERIFY THE ACCOUNT AND LOG IN

If there were no issues, you should be brought back to the login page, with the following message displayed:

| PowerSchool                                                                                                    |  |
|----------------------------------------------------------------------------------------------------|--|
| Sign In Create Account                                                                                                    |  |
| Congratulations! Your new Parent Account has been created. Enter your Username and Password to start using your new account. |  |

You can now log into your newly created account using the username and password that you specified.